# **Total Circulation of Physical Items**

### Web Management Reports:

Web Management Reports (midhudsonlibraries.org)

#### Use All Circulation Activity Report

#### Settings:

**Dates:** User Defined—set your start and end dates

Sort by: Limit

Limit by: Stat Group—check you stat group number

**Report by:** Annual Report or iType

| Settings —    |                                                                                                    |                                                                                                    |                                                                                                    |                                                                                                    |                                                                                                    |
|---------------|----------------------------------------------------------------------------------------------------|----------------------------------------------------------------------------------------------------|----------------------------------------------------------------------------------------------------|----------------------------------------------------------------------------------------------------|----------------------------------------------------------------------------------------------------|
| Dates :       | User Spec                                                                                                    | ified 🗸                                                                                                    |                                                                                                    |                                                                                                    |                                                                                                    |
|               | Start Date -                                                                                                    | 2020 🗸 Ja                                                                                                    | anuary 🗸                                                                                                    |                                                                                                    |                                                                                                    |
|               | End Date -                                                                                                    | 2020 🗸 D                                                                                                    | ecember 🗸                                                                                                    |                                                                                                    |                                                                                                    |
| Sort By :     | Limit                                                                                                    | ~                                                                                                    |                                                                                                    |                                                                                                    |                                                                                                    |
|               | **The limit<br>you select<br>the limit yo                                                                           | selected is<br>ed above. C<br>ou select be                                                                                                    | based on the<br>hange to the<br>low                                                                                                    | e available (<br>date above                                                                                                    | date criteria<br>may change                                                                                                    |
| Limit By :    | Stat Group                                                                                                    | ~                                                                                                    |                                                                                                    |                                                                                                    |                                                                                                    |
|               | Select All                                                                                                    | Clear All                                                                                                    |                                                                                                    |                                                                                                    |                                                                                                    |
| Stat Groups : | 0<br>✓ 705<br>710<br>715<br>720<br>725<br>731<br>736<br>741<br>746<br>751<br>756<br>761<br>766<br>761<br>800<br>825 | <ul> <li>701</li> <li>706</li> <li>711</li> <li>716</li> <li>721</li> <li>726</li> <li>732</li> <li>737</li> <li>742</li> <li>747</li> <li>752</li> <li>757</li> <li>762</li> <li>767</li> <li>767</li> <li>772</li> <li>803</li> <li>832</li> </ul> | 702<br>712<br>717<br>722<br>727<br>733<br>738<br>743<br>743<br>748<br>743<br>748<br>753<br>758<br>763<br>768<br>763<br>768<br>763<br>806<br>840 | <ul> <li>703</li> <li>708</li> <li>713</li> <li>718</li> <li>723</li> <li>728</li> <li>734</li> <li>739</li> <li>744</li> <li>749</li> <li>754</li> <li>759</li> <li>764</li> <li>769</li> <li>774</li> <li>821</li> <li>841</li> </ul> | 704<br>709<br>714<br>719<br>729<br>735<br>740<br>745<br>740<br>745<br>750<br>755<br>760<br>765<br>760<br>765<br>770<br>766<br>824 |
|               | □850<br>□870                                                                                                    | □851<br>□872                                                                                                    | □852                                                                                                    | □855                                                                                                    | 859                                                                                                    |
| Report By :   | ANNUAL R                                                                                                    | PT V                                                                                                    |                                                                                                    |                                                                                                    |                                                                                                    |
|               |                                                                                                    | Subn                                                                                                    | nit                                                                                                    |                                                                                                    |                                                                                                    |

Submit and open report

| 1  | CIRCULATION ACTIVITY by STAT GROUP (Jan 20-Dec 20) |             |              |                  |              |          |          |         |         |  |  |
|----|----------------------------------------------------|-------------|--------------|------------------|--------------|----------|----------|---------|---------|--|--|
| 2  |                                                    | 705         |              |                  |              |          |          |         |         |  |  |
|    |                                                    |             |              |                  |              |          |          |         |         |  |  |
| 3  | ANNUAL RPT                                         | CHKOUTS     | CHKINS       | RENEWALS         | ITEMS CIR    | HOLDS    | HI/RECLL | TOTAL # | PERCENT |  |  |
| 4  | -                                                  | 1           | 1            | 1                | 2            | 0        | 0        | 3       | 0.0%    |  |  |
| 5  | FICTION                                            | 4,278       | 4,110        | 1,872            | 6,150        | 19       | 0        | 10,279  | 26.7%   |  |  |
| 6  | NON-FICTION                                        | 2,001       | 1,892        | 1,075            | 3,076        | 8        | 0        | 4,976   | 12.9%   |  |  |
| 7  | JUV-FICTION                                        | 2,892       | 2,745        | 1,475            | 4,367        | 16       | 0        | 7,128   | 18.5%   |  |  |
| 8  | JUV-NON-FIC                                        | 671         | 675          | 394              | 1,065        | 1        | 0        | 1,741   | 4.5%    |  |  |
| 9  | PERIODICALS                                        | 71          | 67           | 12               | 83           | 0        | 0        | 150     | 0.4%    |  |  |
| 10 | MICROFORMS                                         | 1           | 1            | 2                | 3            | 0        | 0        | 4       | 0.0%    |  |  |
| 11 | SOUNDRECORE                                        | 0 1,450     | 1,387        | 461              | 1,911        | 8        | 0        | 3,306   | 8.6%    |  |  |
| 12 | VIDEORECORD                                        | I 3,498     | 3,220        | 2,536            | 6,034        | 10       | 0        | 9,264   | 24.1%   |  |  |
| 13 | MEDIA                                              | 1           | 1            | 1                | 2            | 0        | 0        | 3       | 0.0%    |  |  |
| 14 | ADULT SOFTWA                                       | A 4         | 6            | 4                | 8            | 0        | 0        | 14      | 0.0%    |  |  |
| 15 | EQUIP/REALIA                                       | 33          | 33           | 9                | 42           | 0        | 0        | 75      | 0.2%    |  |  |
| 16 | SUPPRESS ITER                                      | M 38        | 37           | 24               | 62           | 0        | 0        | 99      | 0.3%    |  |  |
| 17 | J-VIDEO                                            | 126         | 126          | 105              | 231          | 1        | 0        | 358     | 0.9%    |  |  |
| 18 | J-AUDIO                                            | 38          | 40           | 16               | 54           | 0        | 0        | 94      | 0.2%    |  |  |
| 19 | J-SOFTWARE                                         | 2           | 4            | 1                | 3            | 0        | 0        | 7       | 0.0%    |  |  |
| 20 | J-PERIODICAL                                       | 0           | 0            | 1                | 1            | 0        | 0        | 1       | 0.0%    |  |  |
| 21 | No Code                                            | 0           | 0            | 0                | 0            | 1,004    | 0        | 1,004   | 2.6%    |  |  |
| 22 | Total                                              | 15,105      | 14,345       | 7,989            | 23,094       | 1,067    | 0        | 38,506  | 100.0%  |  |  |
| 23 |                                                    |             |              |                  |              |          |          |         |         |  |  |
| 24 |                                                    |             |              |                  |              |          |          |         |         |  |  |
|    | > Table                                            | Circulation | Activity Cha | r <b>t</b> Summa | ry Chart   F | Raw Data | (+)      |         |         |  |  |

## **Decision Center Reports:**

Decision Center (iii.com)

**Transaction Type Trends Report** 

Go to EVALUATION, then, under Circulation, Transactions, select Transaction Type Trends

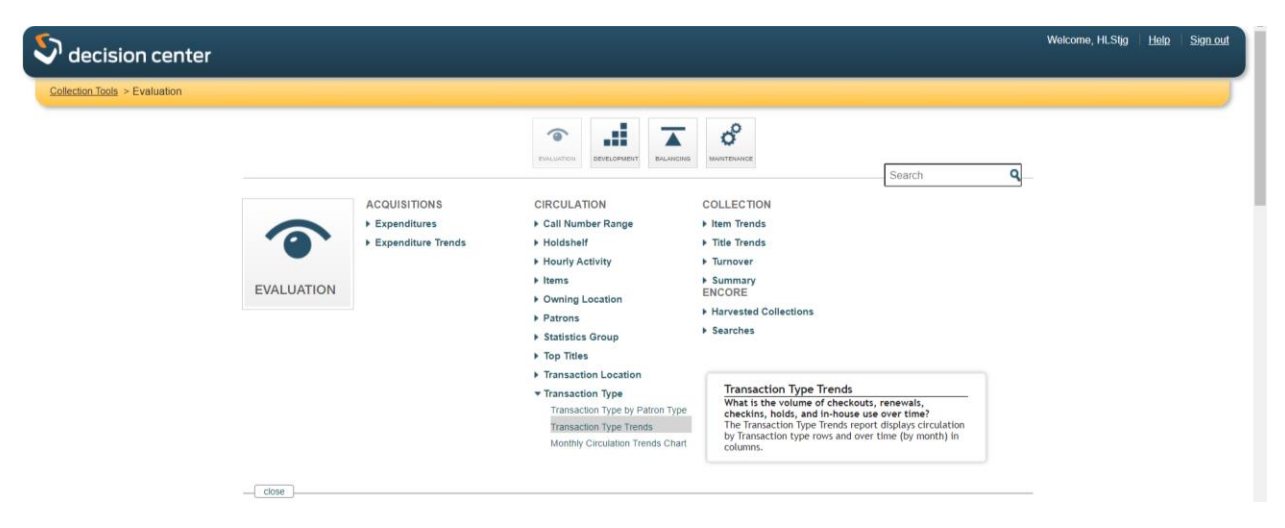

Select Location—All Locations; Item Types—All Types (unless you want to limit to certain types); Transaction Location—Your library/town name; Patron Type—All Types.

|                | Selected Transaction Location (1) | Available Transaction Location (1<br>add all | 147) |
|----------------|-----------------------------------|----------------------------------------------|------|
|                | Filter list by typing here        | Filter list by typing here                   | 0    |
| 5              | Hillsdale Conake Ancram           | Haines Falls/Tannersville                    |      |
| • IRANSA       | ninouro, copuno, princium         | hfa*                                         |      |
|                |                                   | Highland                                     |      |
|                |                                   | hil*                                         |      |
|                |                                   | hls"                                         |      |
|                |                                   | hud*                                         |      |
|                |                                   | Hudson                                       |      |
|                |                                   | hun*                                         |      |
| PAIRON         |                                   | Hunter                                       |      |
| II Patron Type |                                   | hur                                          |      |
|                |                                   | Hurley                                       | *    |
|                | sort a-z                          | sort a-z                                     |      |

| All Locations edit                                     |                                       |                     |  |
|--------------------------------------------------------|---------------------------------------|---------------------|--|
| TRANSACTION LOCATION<br>Hillsdale, Copake, Ancram edit | All Locations edit                    | All Item Types edit |  |
|                                                        |                                       |                     |  |
|                                                        | Hillsdale, Copake, Ancram <u>edit</u> |                     |  |
|                                                        |                                       |                     |  |
|                                                        | S PATRON TYPE                         |                     |  |
| All Patron Types edit                                  | All Patron Types <u>edit</u>          |                     |  |

Click Go to run your report. Data is presented by month.

| ection Tools > Evaluat | ion > Transaction Type  | Trends              |                    |                     |                   |                |          | 1 ini    | tial Filters 2 Output | and additional filte |
|------------------------|-------------------------|---------------------|--------------------|---------------------|-------------------|----------------|----------|----------|-----------------------|----------------------|
| ION All Locations •    | TRANSACTION LOC         | ATION Hillsdale, Co | pake, Ancram • PA7 | RON TYPE All Patron | Types • ITEM TYPE | All Item Types |          |          |                       |                      |
| Show Percent<br>Change | EMAIL / SCHEDULE E      |                     |                    |                     |                   |                |          |          |                       |                      |
|                        | Transaction             | C All Months        | ) Mar 2021         | Feb 2021            | Jan 2021          | Dec 2020       | Nov 2020 | Oct 2020 | Sep 2020              | aug 2020             |
|                        | All Transactions        | 72,391              | 1,910              | 5,570               | 5,265             | 4,881          | 4,886    | 4,439    | 4,746                 | 5,221                |
|                        | Check-out +<br>Renewals | 36,494              | 1,031              | 2,666               | 2,628             | 2,449          | 2,491    | 2,307    | 2,311                 | 2,648                |
|                        | Check-outs              | 24,252              | 703                | 1,845               | 1,827             | 1,563          | 1,606    | 1,537    | 1,512                 | 1,763                |
|                        | Renewals                | 12,242              | 328                | 821                 | 801               | 886            | 885      | 770      | 799                   | 885                  |
|                        | Check-ins               | 24,306              | 520                | 1,852               | 1,642             | 1,599          | 1,572    | 1,369    | 1,649                 | 1,685                |